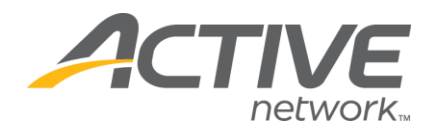

## Accessing Accounting Report:

- 1. Go to <u>www.active.com/donations</u>
- 2. Enter your username and password, click Continue
- 3. Select the campaign from the drop down menu at the top of the page

|                    |                                                               | Second Second             |                                        | edit profile   log out |
|--------------------|---------------------------------------------------------------|---------------------------|----------------------------------------|------------------------|
| My ActiveGiving HQ | Customize My Webpage                                          | e   Send Emails   View Re | ports   Track Offline Donations   Fund | Iraising Tips          |
|                    | change campaign here> Campaign - ActiveGiving Sample Campaign |                           | npaign 👻                               |                        |
|                    |                                                               |                           |                                        |                        |

- 4. Click on the View Reports tab at the top of the page
- 5. Go to the Filter Report section and select Use All Dates or select specific date range
  - a. Click **Download Data** if you would like to export the data into an Excel document that you can sort and save/print
  - b. Click Get Report if you would like for the data to appear within the browser window

## 3 Reports to Choose From:

**Donation Report**: lists all donor information, such as donation amount & date

- Specifies whether the donation was made to a certain fundraiser
- Lists the donors' names and to which fundraiser the donation was made to if this field is blank then it was a straight donation made to the main donations page (not to a fundraiser)
- Can select specific dates or all dates to get report; can search for specific donors or search all by leaving fields blank

Fundraiser Report: lists all fundraiser activities & amounts collected

- Lists out each fundraiser's total amount raised
- Select Use **All Dates** & **Get Report** to get a full report of all fundraising activity o You can sort this report by clicking on the header (i.e.: Name, Total etc)
- Click on the fundraiser's name to get his/her specific fundraiser summary report
  o Will show each donation made to that specific fundraiser
  o Lists donor names & amounts

Accounting Report: lists the amount of donations made through the entire donation campaign, divides it out by check payment period

- For questions about a check select a specific 2 week payment period (in the scroll bar)
- Select Use All Dates to see an entire campaign total
- Can choose to get a report from either online donation, offline donations or all donations
- The **Donation Summary** chart shows the total contributions received with the breakdown of the amount of online & offline donations and the amount deducted for the processing fees.

WHAT'S YOUR ACTIVE

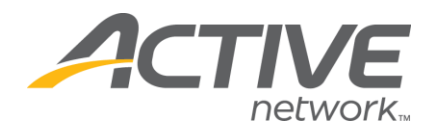

## Accessing Team Fundraising Reports

If you have fundraising teams you will have two additional reports available to you. Follow Steps 1 - 4 to access these reports.

Teams Report: lists out all of your fundraising teams

- Shows how much money each team has raised
- Lists the number of donations received
- You can click on a specific team name and see more detailed information
- Click **Download Data** to export the data into an Excel document

<u>Comprehensive Fundraising Report</u>: lists out each fundraiser (individuals & team members), along with the fundraising teams

• This breaks down the number of donations received & total amount raised per team and/or individual

o Page type:

- Individual = individual fundraiser
- Member = team members (part of team)
- Team = team captain (in charge of team's page, lists team's total raised)
- Go to the **Filter Report** section and select **Use All Dates** or select specific date range o Click **Download Data** if you would like to export the data into an Excel document that you can sort and save/print
  - o Click **Get Report** if you would like for the data to appear within the browser window

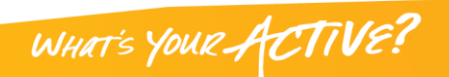